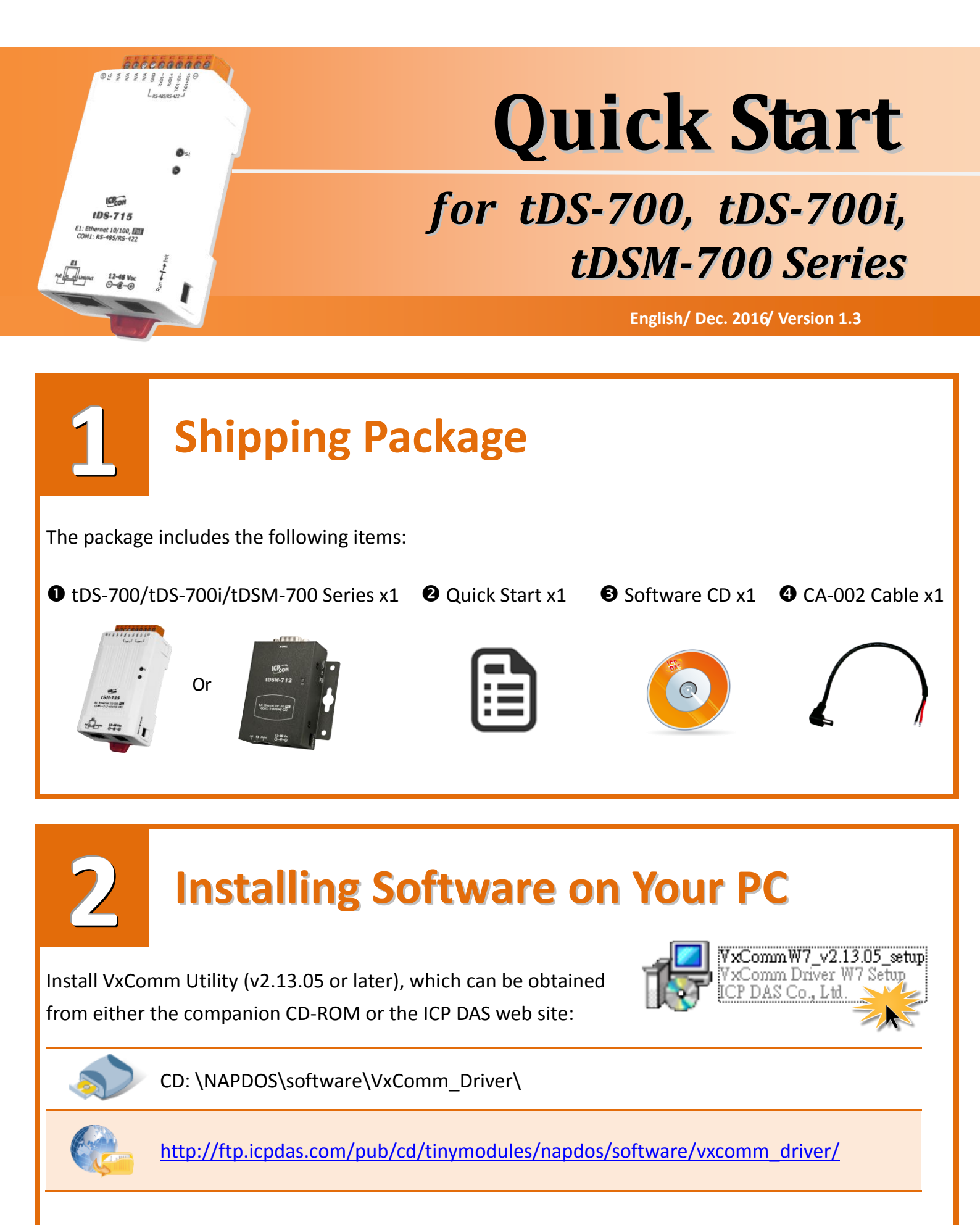

# **Connecting the Power and Host PC**

• Make sure your PC has workable network settings.

Disable or well configure your Windows firewall and Anti-Virus firewall first, else the "Search Servers" on Chapter 5 (page 4) may not work. (Please contact with your system Administrator)

**2** Check Init/Run switch is on **"Run"** position.

3

• Connect both the tDS/tDSM series and your PC to the same sub network or the same Ethernet Switch.

**④** Supply power (PoE or  $+12 \sim +48 V_{DC}$ ) to the tDS/tDSM series.

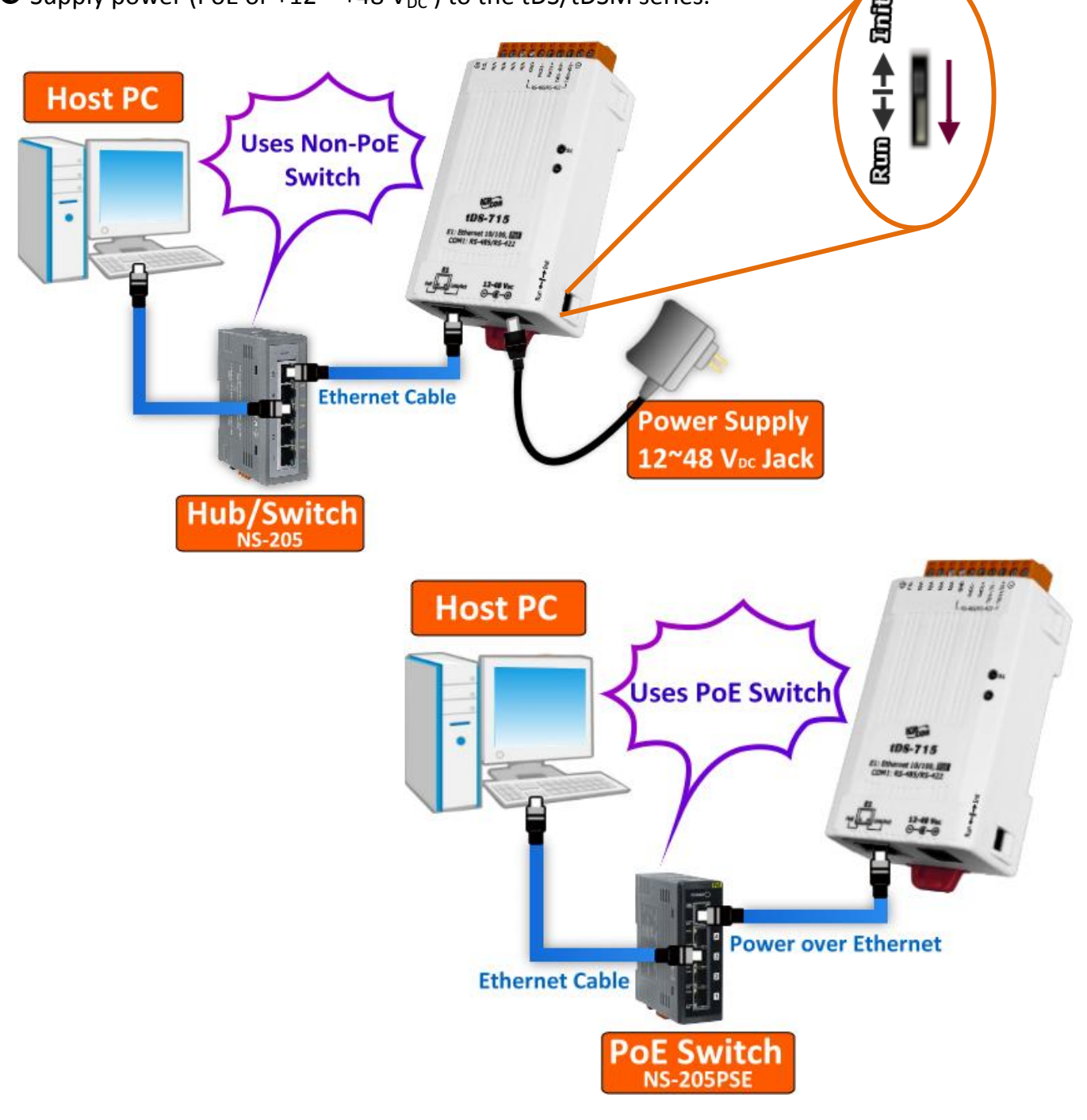

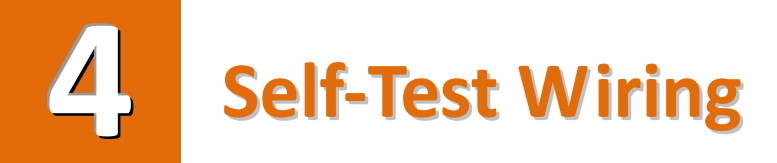

RS-232 Wiring: Connect the RxD to the TxD pins (The tDS-712 is used as an example.)

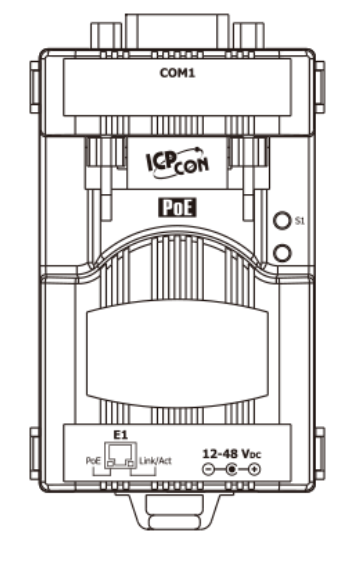

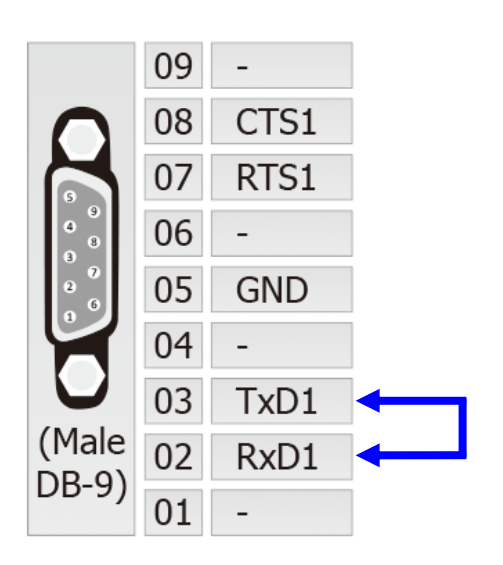

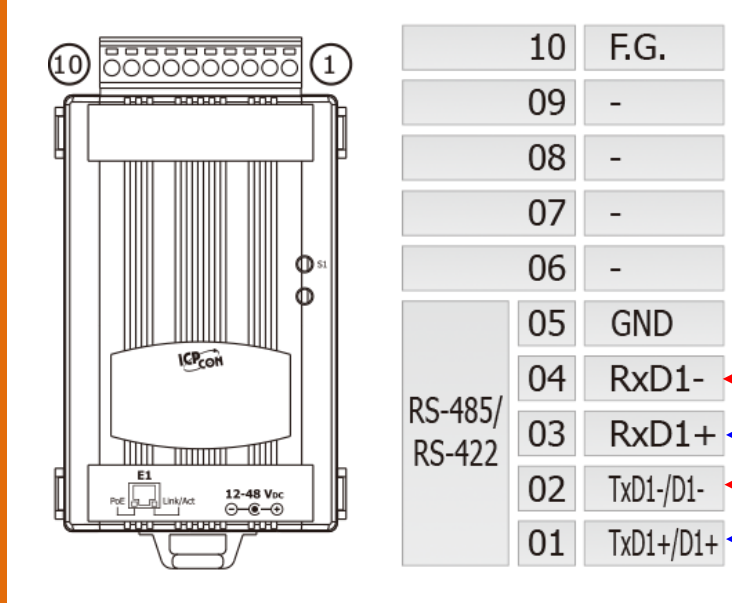

**RS-422 Wiring:** Connect the RxD1- to the TxD1- pins and connect the RxD1+ to the TxD1+ pins (The tDS-715 is used as an example.)

Note: While using RS-485 modules (e.g., tDS-715), you should wire the Data1+ with Data2+ signals, and wire the Data1- with Data2- signals for self-test.

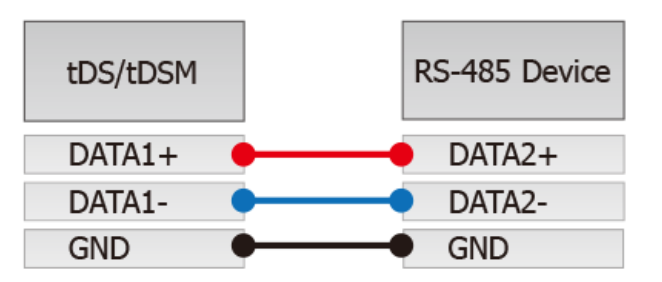

Then open the first two COM Ports, send data to one and receive data from the other.

### **Configuring Network Settings**

• Double click the VxComm Utility shortcut on the desktop.

5

- **2** Click the **"Search Servers"** button to search your tDS/tDSM.
- Double click the name of tDS/tDSM to open the "Configure Server (UDP)" dialog box.

| xComm | VxComm Utility [v2.13.05,<br>File Server Port Tools | Apr.07, 2016]                                     |                        | 1                                        |                                             |                                         |
|-------|-----------------------------------------------------|---------------------------------------------------|------------------------|------------------------------------------|---------------------------------------------|-----------------------------------------|
|       | Add Server(s)                                       | Confi                                             | gure Server            | Port                                     | Configure Po                                | rt<br>Baudrate                          |
|       | Remove Server                                       | Name                                              | Alias                  | - IP Address                             | III<br>Sub-net Mask                         | Gateway                                 |
|       | Configuration (UDP)                                 | tDS-718i_RevB<br>tPET-PDZRT <u>RevB</u><br>SI-002 | Tiny<br>Ethen10<br>N/A | 192.168.255.1<br>18.6.8.25<br>10.0.8.213 | 255.255.0<br>255.255.255.0<br>255.255.255.0 | 192.168.0.1<br>10.0.8.254<br>10.0.8.254 |
|       | Status                                              | •                                                 | III                    |                                          |                                             | 4                                       |

Factory Default Settings for the tDS/tDSM:

| IP      | 192.168.255.1 |
|---------|---------------|
| Gateway | 192.168.0.1   |
| Mask    | 255.255.0.0   |
| Mask    | 255.255.0.0   |

• Contact your Network Administrator to obtain a correct network configuration (such as **IP/Mask/Gateway**). Enter the network settings and then click "**OK**". The tDS/tDSM will use the new setting 2 seconds later.

| Configure Server (U                                                                             | DP)           |                |               |  |        |                | ×         |
|-------------------------------------------------------------------------------------------------|---------------|----------------|---------------|--|--------|----------------|-----------|
| Server Name :                                                                                   | tDS-718i_Re∨B | 4              |               |  |        |                |           |
| DHCP:                                                                                           | 0: OFF 🔹      | Sub-net Mask : | 255.255.255.0 |  | Alias: | Tiny           | (7 Chars) |
| IP Address :                                                                                    | 10.0.8.246    | Gateway :      | 10.0.8.254    |  | MAC:   | 00:0d:e0:8e:f7 | :18       |
| Warning!!<br>Contact your Network Administrator to get correct configuration before any change. |               |                |               |  |        |                |           |

## **Configuring Virtual COM Ports**

• Wait 2 seconds and then click the "Search Servers" button again to ensure the tDS/tDSM is working well with new configuration.

Click the name of the tDS/tDSM to select it.

6

| 🥪 VxComm Utility [v2.13.05, Apr.07, 2016]                     |                                  |                 |                  |               |                               |                          |
|---------------------------------------------------------------|----------------------------------|-----------------|------------------|---------------|-------------------------------|--------------------------|
| File Server Port Tools                                        |                                  |                 |                  |               |                               |                          |
|                                                               | Confi                            | gure Server     |                  |               | Configure Po                  | ort                      |
| Where remote serve the utility<br>Where remote serve the test | VxComm Servers                   |                 |                  | Port          | Virtual COM                   | Baudrate                 |
| Add Server(s)                                                 |                                  |                 |                  |               |                               |                          |
| <b>O</b> Web                                                  | (                                | 2               |                  | •             |                               | •                        |
| Search Servers                                                | Name                             | Alias           | iP Au            | ureee         | Sub-net Mask                  | Gateway                  |
| Configuration (UDP)                                           | tDS-718i_RevB<br>tPET-PD2R1_RevB | Tiny<br>EtherlΩ | 10.0.1<br>10.0.1 | 8.246<br>8.23 | 255.25 _55.0<br>255.255.255.0 | 10.0.8.254<br>10.0.8.254 |
| Exit                                                          | SI-002                           | N/A             | 10.0.5           | 8.213         | 255.255.255.0                 | 10.0.8.254               |
|                                                               |                                  |                 |                  |               |                               | ħ                        |
| Status                                                        |                                  |                 |                  |               |                               |                          |

#### • Click the "Add Server[S]" button.

**4** Assign a COM Port number and click **"OK"** to save your settings.

| VxComm Utility [v2.13.05,<br>File Server Port Tools                                                          | Apr.07, 2016]                                                                                                    |
|----------------------------------------------------------------------------------------------------|----------------------------------------------------------------------------------------------------|
| VxComm Utility (v2.13.05,<br>File Server Port Tools<br>File Server Port Tools<br>Configuration (UDP)<br>Exit | Apr.07, 2016] Configure Server Configure Port Adding Servers  IP Range Server Options Port Options Server Information Server Name : tDS-718i_RevB IF Get name automatically IP Range Start : 10.0.8.246 IP Range End : 10.0.8.246 Includes the following special IP : 0 (Net) IF 254 (Gateway) 255 (Broadcast) Virtual COM and I/O Port Mappings COM Port : 4 COM2 |
| Status                                                                                                    | □       Fixed baudra trongs of servers.         □       Maps virtual         □       COM4         □       COM5         □       COM6         □       OK         □       CoM10         □       COM11                                                                                                    |

S Click on tDS/tDSM name and check the virtual COM Port mappings on the PC.

| VxComm Utility [v2.13.05,                             | Apr.07, 2016]   |              |                    |                  |                |
|-------------------------------------------------------|-----------------|--------------|--------------------|------------------|----------------|
| File Server Port Tools                                | -               |              | 1                  |                  | 1              |
|                                                       | 👘 Config        | gure Server  |                    | Configure Pa     | ort            |
| driver & utility                                      |                 | (10.0.0.040) | Port               | Virtual COM      | Baudrate       |
| Where remote serial devices<br>become part of your PC | 102-7181_RevB   | [10.0.8.246] | Port I/O<br>Port 1 | Reserved<br>COM2 | N/A<br>Dynamic |
| Add Server(s)                                         |                 |              |                    |                  |                |
| X Remove Server                                       |                 |              |                    |                  |                |
| O Web                                                 |                 |              |                    | III              | •              |
| Search Servers                                        | Name            | Alias        | IP Address         | Sub-net Mask     | Gateway        |
|                                                       | tDS-718i_Re∨B   | Tiny         | 10.0.8.246         | 255.255.255.0    | 10.0.8.254     |
| Configuration (UDP)                                   | tPET-PD2R1_RevB | EtherIO      | 10.0.8.23          | 255.255.255.0    | 10.0.8.254     |
| Exit                                                  | SI-002          | N/A          | 10.0.8.213         | 255.255.255.0    | 10.0.8.254     |
|                                                       |                 |              |                    |                  |                |
|                                                       |                 |              |                    |                  |                |
|                                                       |                 |              |                    |                  | +              |
| Status: OK                                            |                 |              |                    |                  |                |

• Click the **"Restart Driver"** item in the **"Tools"** menu to display the "VxComm Utility: Restarting Driver" dialog box, and then click the **"Restart Driver"** button.

| 😅 VxComm Utility [v2.13.05, Apr.07, 2016]                     |                         |                               |                    |                   |                |
|---------------------------------------------------------------|-------------------------|-------------------------------|--------------------|-------------------|----------------|
| File Server Port Too                                          | ols                     |                               |                    |                   |                |
|                                                               | Restart Driver          | Server                        |                    | Configure Port    | 1              |
|                                                               | Terminal                |                               | Port               | Virtual COM       | Baudrate       |
| VxContraction<br>Where remote series<br>become part of your P | Modbus RTU Mast         | ter 0.8.2.16)                 | Port I/O<br>Port 1 | Reserved<br>COM2  | N/A<br>Dynamic |
| 🖉 Add Servi                                                   | Modbus TCP Masr         | VxComm Utility : Restarting I | Driver             | (Part)            | ×              |
| 🗙 Remove S                                                    | Driver Options          | STOP Restart the dri          | ver to use n       | ew configuration. |                |
| Veb 💆                                                         | System Informatio       | Make sure you                 | i have close       | d all virtual COM | ports first.   |
| Search Servers                                                | s Name<br>tDS-718i_RevE | Status: Driver is not ru      | nning.             |                   |                |
| Configuration (VDP)                                           | SI-002                  | Restart Driv                  | er                 | Cancel            |                |
| EAR                                                           |                         |                               |                    |                   |                |
|                                                               |                         |                               |                    |                   |                |
|                                                               | •                       |                               |                    |                   | '              |

# **7** Self-Test

• Right click Port1 and then choose the "Open COM Port" item.

• Check that the configuration of the COM Port is correct and then click the **"Open COM"** button.

| VxComm Utility [v2.13.05, Apr.07, 2016] |                              |                          |                                |                        |  |  |
|-----------------------------------------|------------------------------|--------------------------|--------------------------------|------------------------|--|--|
| File Server Port Tools                  |                              |                          |                                |                        |  |  |
|                                         | Configure Server             |                          | Configure Port                 |                        |  |  |
| driver & utility                        | VxComm Servers               | Port                     | Virtual COM                    | Baudrate               |  |  |
| Where remote screet of workers          | L tDS-718i_RevB (10.0.8.246) | Port I/O                 | Reserved                       | N/A<br>Dynamic         |  |  |
| Configuration Setting                   |                              | <b>2</b>                 | Open COM Port                  | anne                   |  |  |
| COM Port TCP/IP Port                    | 2                            | T 7                      | Open TCP Port                  |                        |  |  |
| COM Port : COM2 -                       | Data Bits : 8                | · 👘                      | Configure Port                 | •                      |  |  |
| Baudrate : 115200 -                     | Parity Bit : None 🗸          | Address Su<br>0.8.246 25 | b-net Mask 6<br>5.255.255.0 1  | Gateway<br>0.0.8.254   |  |  |
| Open COM                                | Stop Bits : 1                | 0.8.23 25<br>0.8.213 25  | 5.255.255.0 1<br>5.255.255.0 1 | 0.0.8.254<br>0.0.8.254 |  |  |
|                                         |                              |                          |                                |                        |  |  |
|                                         |                              |                          |                                |                        |  |  |
|                                         | <                            |                          |                                | Þ                      |  |  |
| Status: OK                              |                              |                          |                                | 11                     |  |  |

- Type a string in the **"Send"** field.
- Click the "Hex/Text" option in the "Display" section.
- Click the "Send" button to send the message.
- **6** If a response is received, it will be displayed in the received field.

| COM2,115200 - Terminal V2.13.05 [Apr.07, 2016] | 5 - • •                                                      |
|------------------------------------------------|--------------------------------------------------------------|
| Send \$01M                                     | CR (0x0D)                                                    |
| (Hex) 24 30 31 4D                              | Interval (ms) 0 🦘                                            |
| Received: 5                                    | Max. display lines 2000                                      |
| 24 30 31 4D 0D 6                               | \$01M. Clear Recevied                                        |
| Success Test                                   | Display<br>○ Hex/Text<br>○ Hex<br>○ Text<br>● None<br>■ Exit |
| L                                              |                                                              |

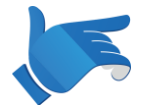

Note that if you intend to use Internet Explorer to open the tDS-700 series web server, ensure that the cache function is disabled in order to prevent browser access errors, please disable your Internet Explorer cache as follow:

Step 1: Click "Tools" >> "Internet Options..." in the menu items.

Step 2: Click the "General" tab and then click the "Settings..." button in Temporary Internet files frame.

Step 3: Click the "Every visit to the page" and then click the "OK" button in Settings box and Internet Options box.

For more detail, please refer to <u>"FAQ</u>: How to avoid a browser access error that causes a blank page to be displayed when using Internet Explorer"

#### **Related Information**

tDS/tDSM product page: http://www.icpdas.com/root/product/solutions/industrial\_communication/pds/tds-700.html

Documentation/Firmware:
 CD: \Napdos\tDS-700\Document
 http://ftp.icpdas.com/pub/cd/tinymodules/napdos/tds-700/document/

Firmware:

CD: \Napdos\tDS-700\Firmware

http://ftp.icpdas.com/pub/cd/tinymodules/napdos/tds-700/firmware/

NS-205 and NS-205PSE product page (optional): <u>http://www.icpdas.com/root/product/solutions/industrial\_ethernet\_switch/ns-205.html</u> <u>http://www.icpdas.com/root/product/solutions/industrial\_ethernet\_switch/ns-205pse.html</u>